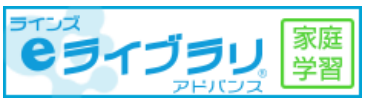

家庭学習サービス よくあるご質問

| 🖋 ログイン |                                                                                                    |  |
|--------|----------------------------------------------------------------------------------------------------|--|
| Q.1    | 学校コード・ログインID・パスワードを入力しても、ログインできません。                                                                                                    |  |
| A.1    | <b>FREFUNCT:</b> GREATER STATE STATETREFUNCT: STATEThe set of the set of the set |  |
|        | <u>端末を再起動する</u><br>▲図2                                                                                                    |  |

| Q.2 | 下図のエラーメッセージが表示され、ショートカットアイコンからログインできません。                                                                                                    |  |
|-----|----------------------------------------------------------------------------------------------------|--|
|     | しばらく操作をしなかったのでタイムアウトしました。<br>この画面を閉じて、デスクトップのショートカットかブックマークからやり直してください。                                                                                                    |  |
| A.2 | <ul> <li>ショートカットアイコンのURLをご確認ください。</li> <li>ログイン後の画面でショートカットアイコンを作成していると、次回接続した際に「タイム<br/>アウトエラー」となります。ショートカットアイコンの再作成が必要となりますので、学校<br/>の端末をご利用の際は、学校へお問い合わせください。</li> <li>【学校コード・ログインID・パスワードをご存じの際】</li> <li>家庭学習ログインページURLから学校コード・ログインID・パスワードを入力し、ログイン<br/>をお試しください。家庭学習ログインページURLについては、A.1 をご確認ください。</li> </ul> |  |
| Q.3 | 学校コード・ログインID・パスワードが分からないので、教えてください。                                                                                                    |  |
| A.3 | <b>学校コード・ログインID・パスワードは、学校で管理しています。</b><br>不明な際は、学校へお問い合わせください。弊社ではお調べできませんのでご了承ください。                                                                                                    |  |
| Q.4 | 『パスワードの情報が漏洩しました』と表示された際の対処方法を教えてください。                                                                                                    |  |
| A.4 | <b>上記のエラーメッセージは、ブラウザの機能で警告として表示されるメッセージです。<br/>e ライブラリから漏洩したという意味ではありません。</b><br>パスワードの変更をご希望の際は、Q.5 をご確認ください。                                                                                                    |  |
| Q.5 | パスワードを変更する方法を教えてください。                                                                                                    |  |
| A.5 | ログイン後、画面右上にある【設定(歯車マーク)】から<br>変更できます。ただし、学校がパスワードの変更を許可<br>していない場合は、表示がありません。<br>その際は、学校へお問い合わせください。                                                                                                    |  |
| /問い | ✓問い合わせ                                                                                                    |  |
| Q.6 | 保護者の問い合わせ先を教えてください。                                                                                                    |  |
|     | 保護者様のお問い合わせは、電話での対応はしておりませんので、ご了承ください。<br>ログイン・ホーム画面下の【お問い合わせ】または、下記メール窓口までご連絡ください。                                                                                                    |  |
| A.6 | 【 e ライフラリアドバンスお問い合わせメール窓口】                                                                                                    |  |

| el-help@education.jp |
|----------------------|
|----------------------|

※平日9:00~17:00 ※メールには【市町村名・学校名】 【お名前】 【お問い合わせ内容】をご記入ください。